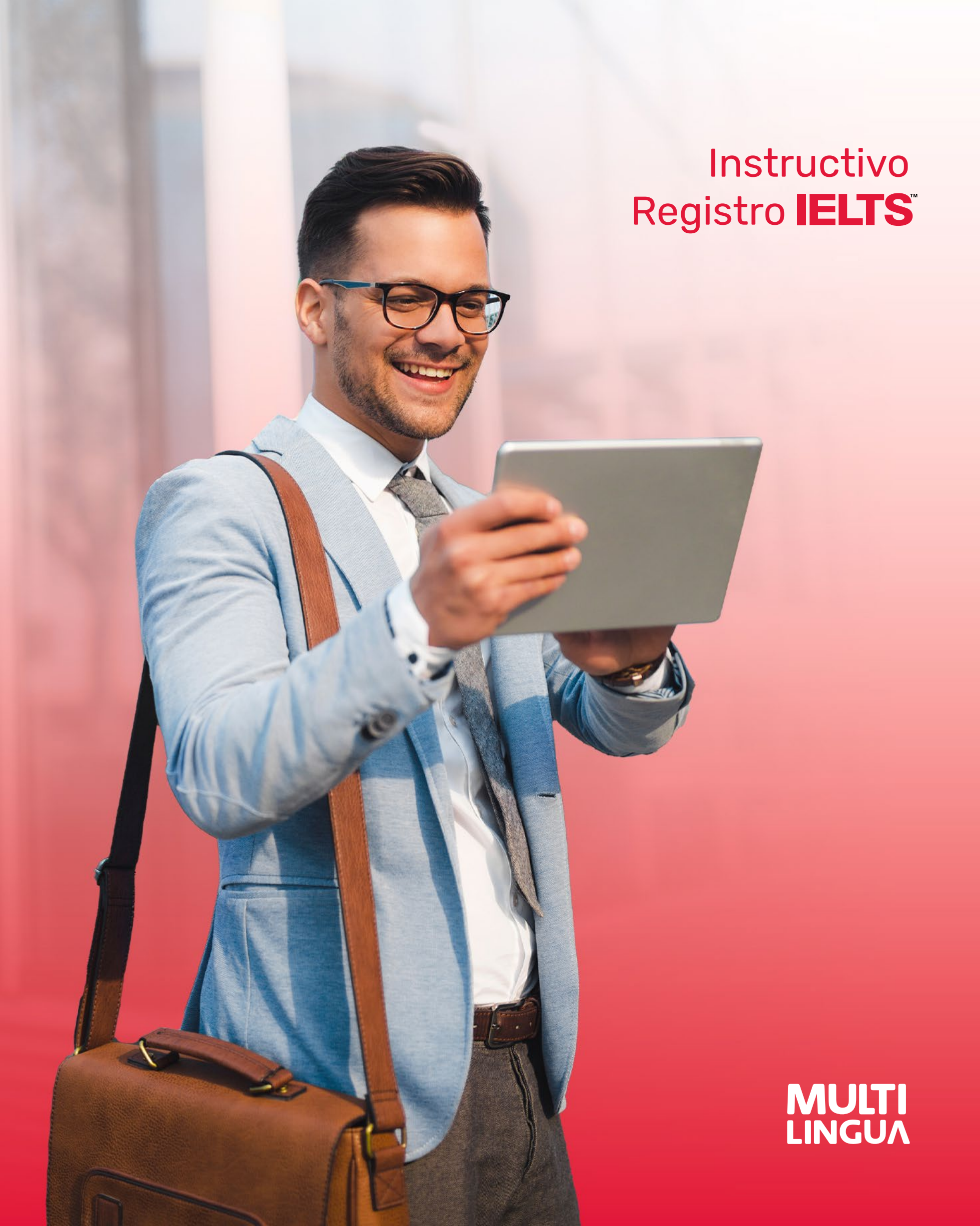

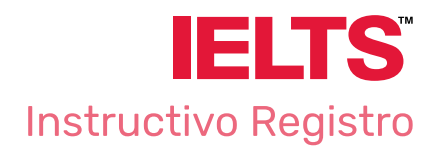

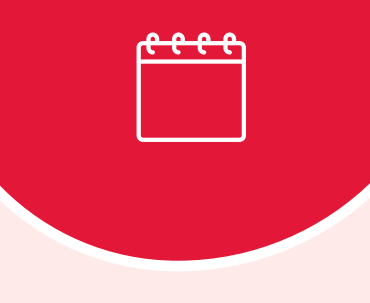

Select Test Day

# El mismo día de la inscripción se debe hacer el pago del examen para poder presentarlo en la fecha deseada

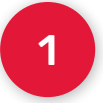

| IEL<br>lea:<br>ate | TS Ge<br>se se | eneral     | your     | prefe         | red t | est          | ogotá No<br>úcuta<br>ali | orte         |               |              |           |              |             | •             |
|--------------------|----------------|------------|----------|---------------|-------|--------------|--------------------------|--------------|---------------|--------------|-----------|--------------|-------------|---------------|
|                    |                | Janı       | uary, 2  | 2024          |       |              |                          |              |               | Febr         | uary,     | 2024         |             |               |
| Su                 | Мо             | Tu         | We       | Th            | Fr    | Sa           |                          | Su           | Мо            | Tu           | We        | Th           | Fr          | Sa            |
|                    | 1              | 2          | 3        | 4             | 5     | 6            |                          |              |               |              |           | 1            | 2           | 3             |
| 7                  | 8              | 9          | 10       | 11            | 12    | 13           |                          | 4            | 5             | 6            | 7         | 8            | 9           | 10            |
| 14                 | 15             | 16         | 17       | 18            | 19    | 20           |                          | 11           | 12            | 13           | 14        | 15           | 16          | 17            |
| 21                 | 22             | 23         | 24       | 25            | 26    | 27           |                          | 18           | 19            | 20           | 21        | 22           | 23          | 24            |
| 28                 | 29             | 30         | 31       |               |       |              |                          | 25           | 26            | 27           | 28        | 29           |             |               |
| En<br>Fil          | la p<br>tra l  | oág<br>los | ina dato | de N<br>os, e | Ault  | tilin<br>oge | ua en<br>el móo          | icoi<br>dule | ntra<br>o y l | irás<br>a ci | un<br>uda | cale<br>d de | enda<br>ese | ario.<br>ada. |

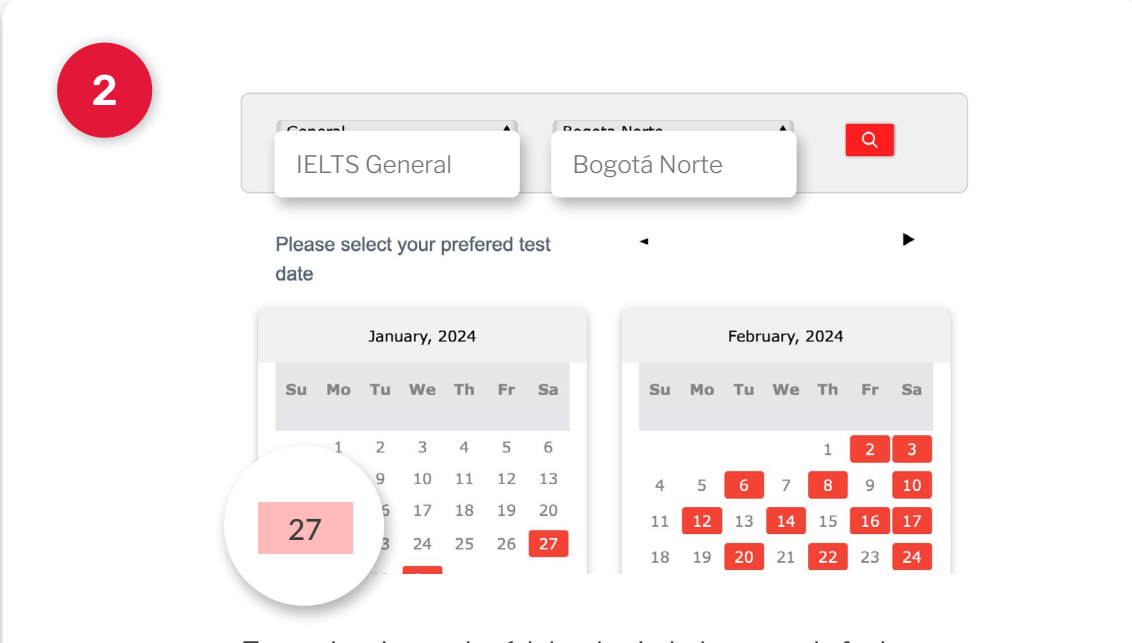

Tras seleccionar el módulo y la ciudad, escoge la fecha para la cual deseas programar el examen.

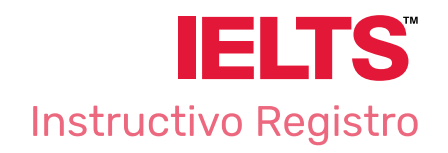

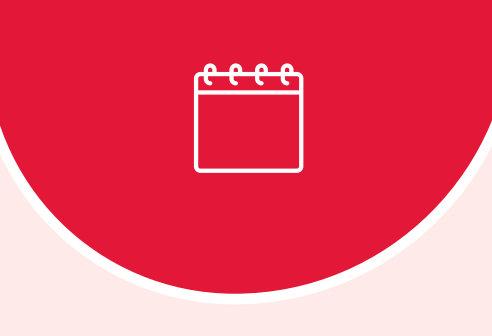

Speaking Test Selection

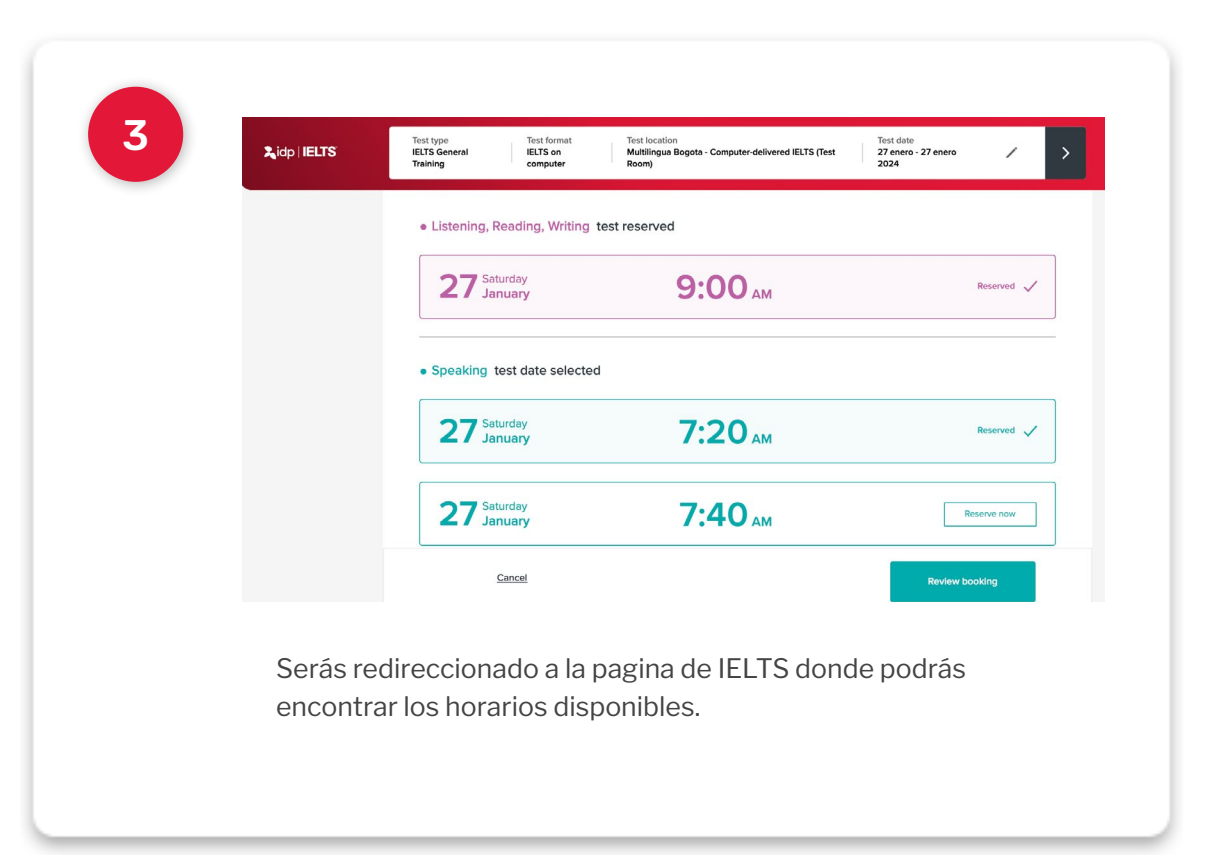

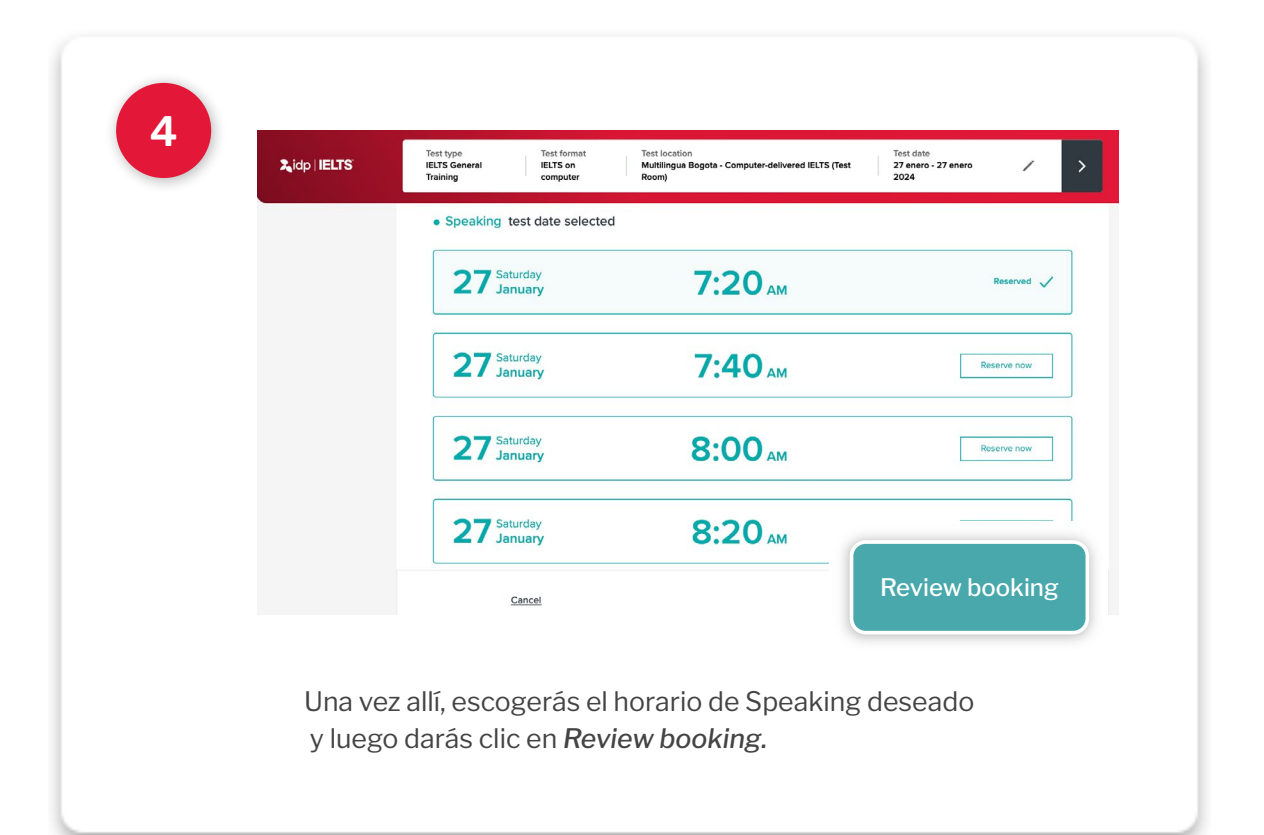

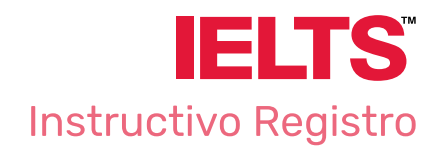

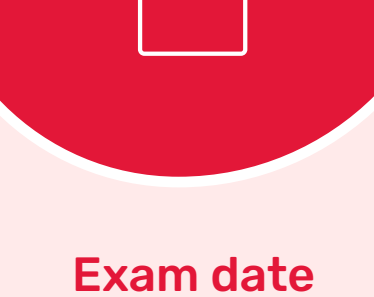

Selection

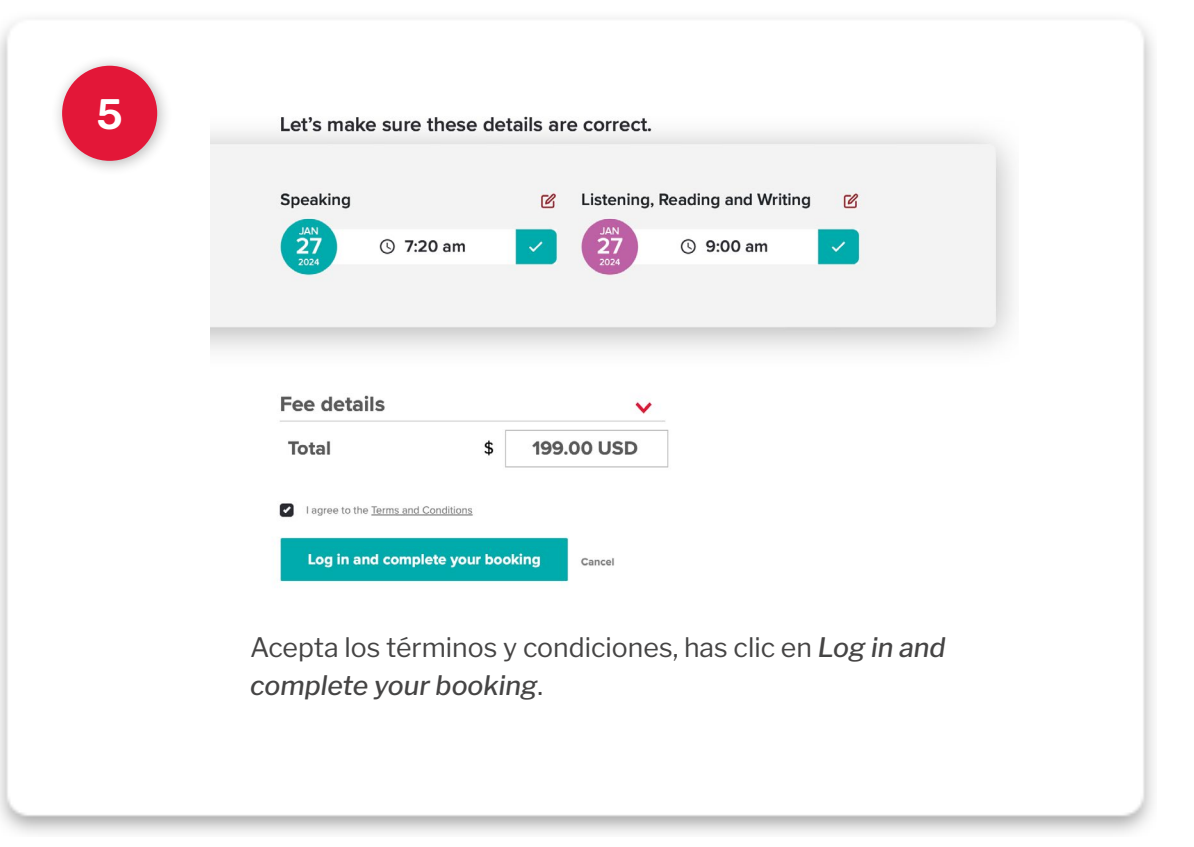

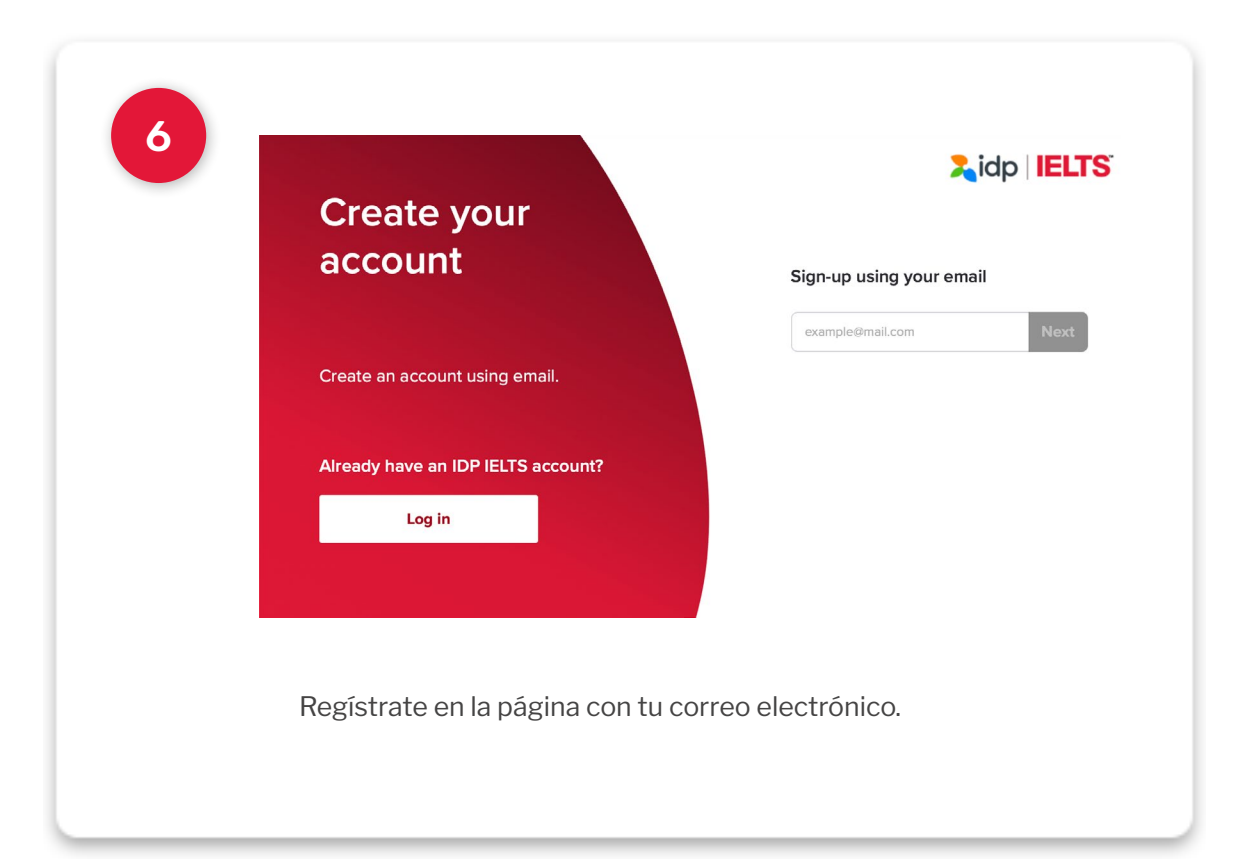

# **MULTI** LINGUA

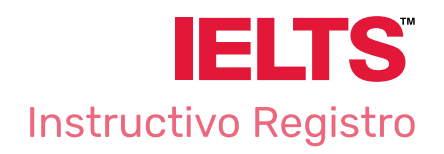

Candidate Details

 $\bigcirc$ 

| - (9.155)                                                                                                    |                                                                          |                                                                                                    |                                       |                |
|----------------------------------------------------------------------------------------------------|--------------------------------------------------------------------------|----------------------------------------------------------------------------------------------------|---------------------------------------|----------------|
| Title                                                                                                    | •                                                                        | Gender                                                                                                | •                                     | *              |
| Laura María                                                                                                    | *                                                                        | Escobar García                                                                                        | à                                     | )              |
| laura.maria@hotmail.com                                                                                                    | <b>~</b> *                                                               | Confirm your en                                                                                       | Asegurate de reg                      | jistrar        |
| Date of birth DD/MM/YYYY                                                                                                    | *                                                                        | ID number                                                                                             | nombres y apellic<br>aparecen en tu d | dos co<br>ocum |
| ID expiry date DD/MM/YYYY                                                                                                    |                                                                          | Country of nationa                                                                                    | ility 🗸                               | )*             |
| Country of residence                                                                                                    |                                                                          |                                                                                                    | •                                     | )*             |
| 📾 +61 • Mobile number                                                                                                    |                                                                          |                                                                                                    | 0                                     | )*             |
| Choose your password                                                                                                    |                                                                          |                                                                                                    | Ø                                     | )*             |
| Confirm your password                                                                                                    |                                                                          |                                                                                                    | \$                                    | *              |
| <ul> <li>I agree to the IDP Privacy and Data</li> <li>I'd like to receive news, offers and privacy and notification</li> <li>I'd like to receive emails and notification</li> <li>Create an account</li> </ul> Para el registro de tu us campos con los datos s Verifica y luego da clic emails and notification | Policy<br>romotions<br>tions for IE<br>suario, o<br>olicitac<br>en el bo | from IDP IELTS<br>DP study abroad and s<br>deberás llenar<br>dos sin excepci<br>otón <b>Create an</b> | todos los<br>ón.<br>account.          |                |

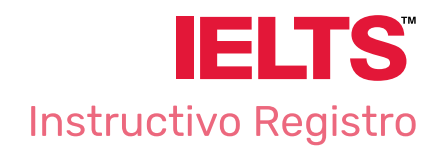

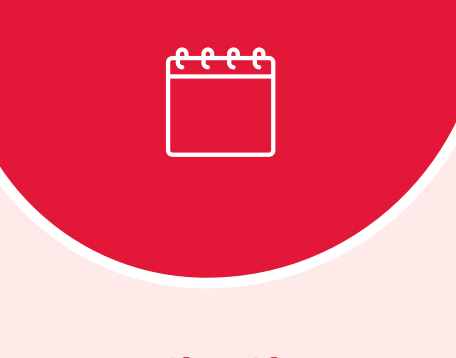

Aplication Details

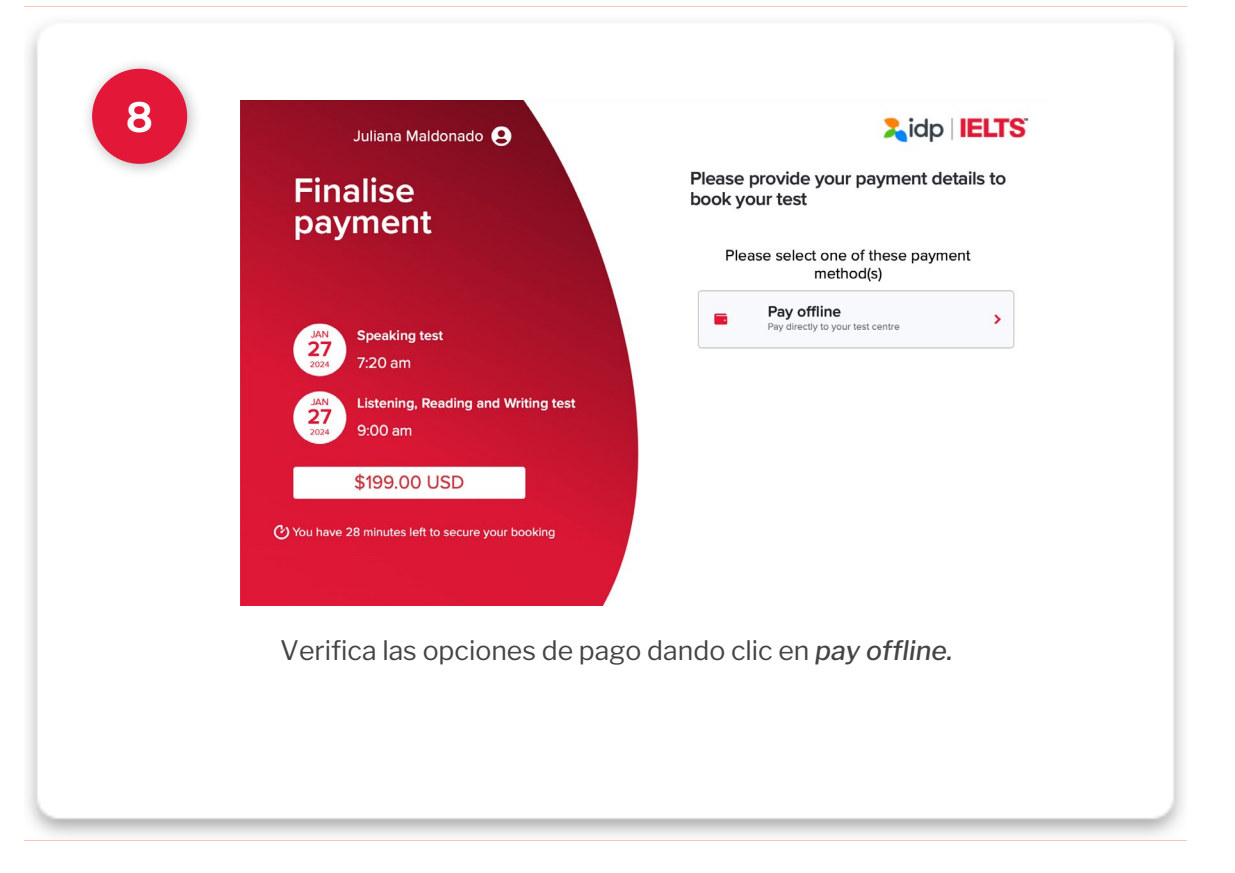

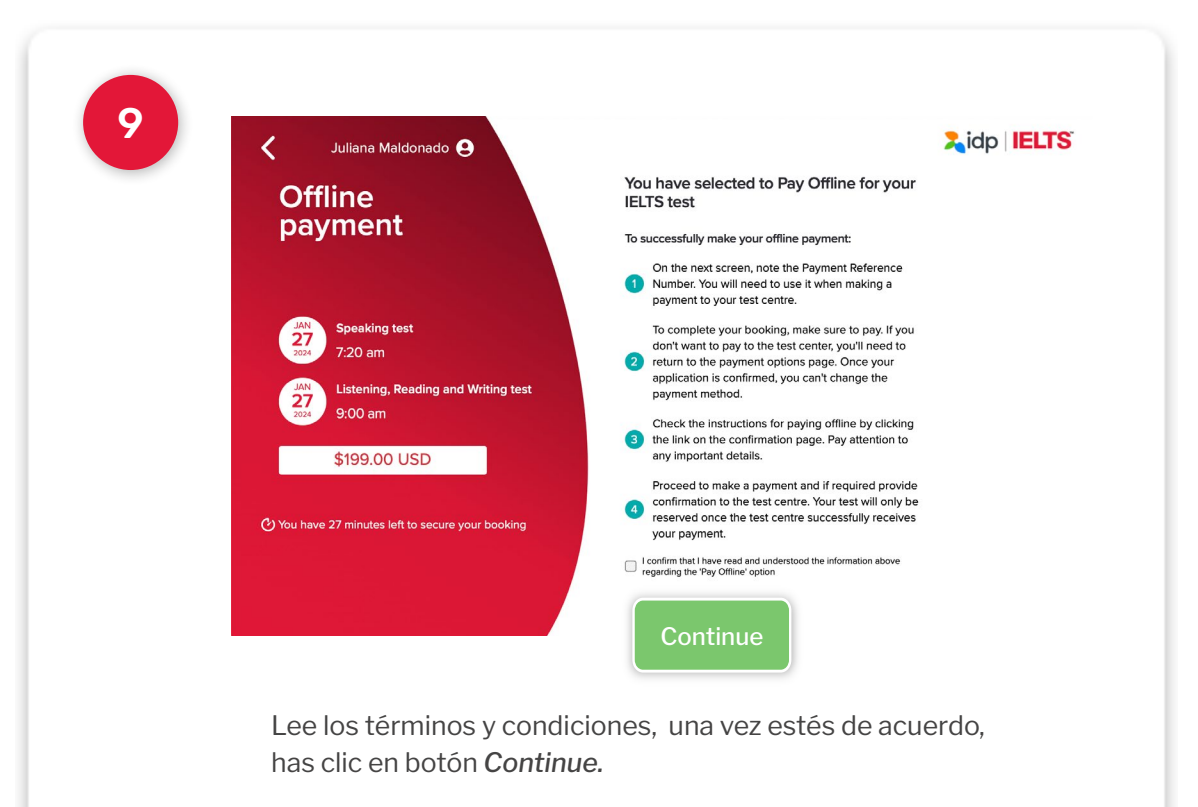

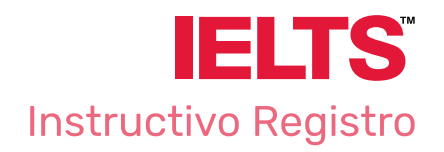

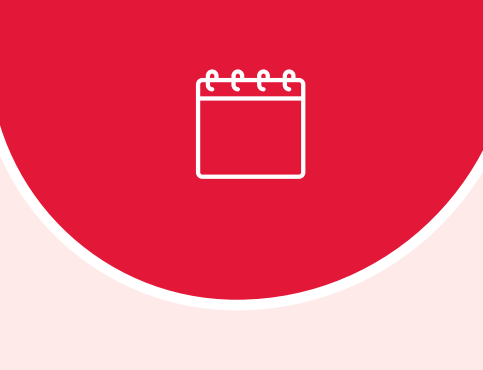

Application Details

|                              | Offline payment                                                                                                    |
|------------------------------|----------------------------------------------------------------------------------------------------|
|                              | O You have 3 seconds left to secure your booking                                                                                                    |
|                              | Speaking test<br>7:20 am<br>Listening, Reading & Writing test<br>9:00 am<br>Prese use the following reference when making your payment<br>Prour payment reference ID<br>BX00413648<br>Complete your reservation |
| Ten presente<br>puedas recor | e el número de reserva, anotalo para que<br>rdarlo y has clic en <i>Complete your reservation.</i>                                                                                                    |

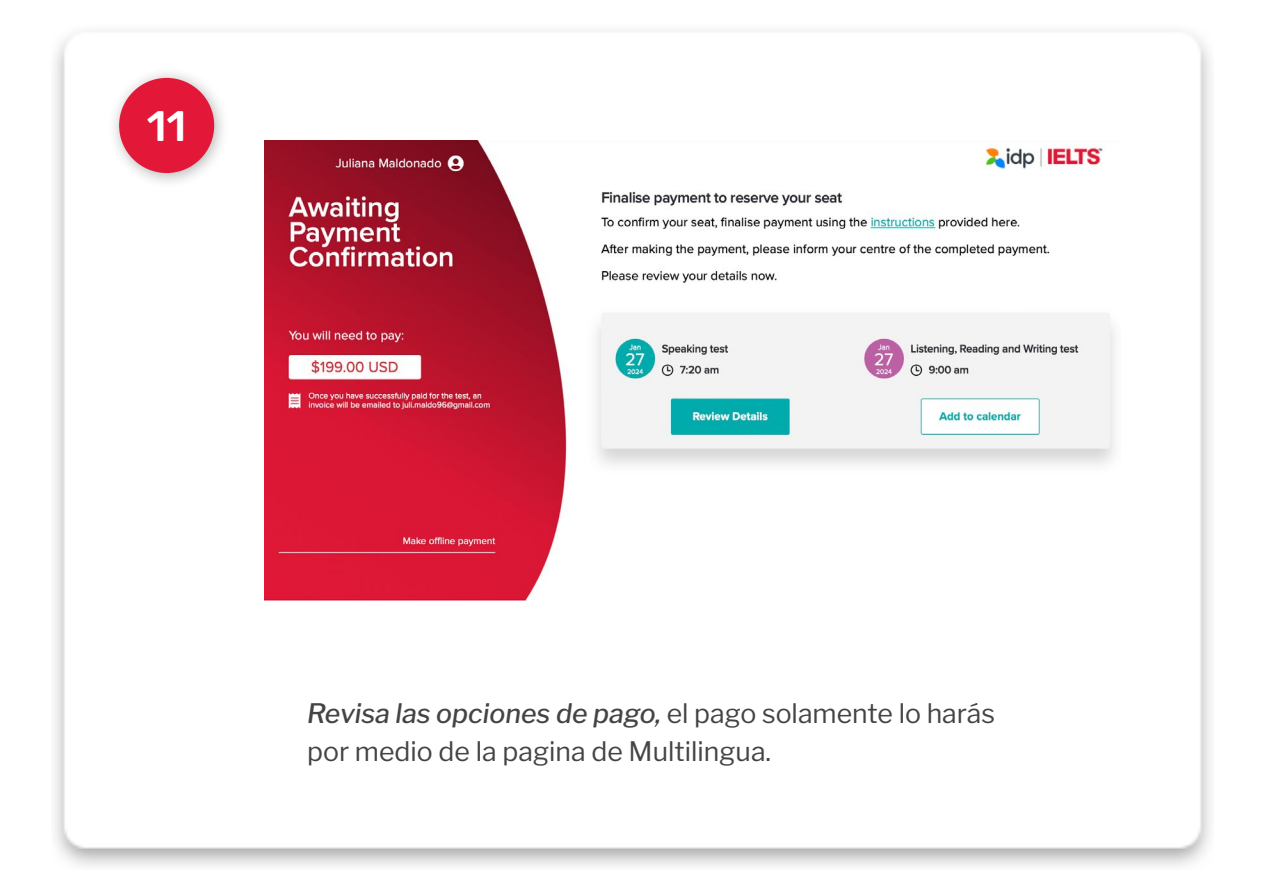

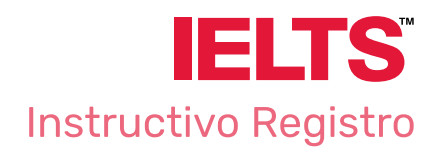

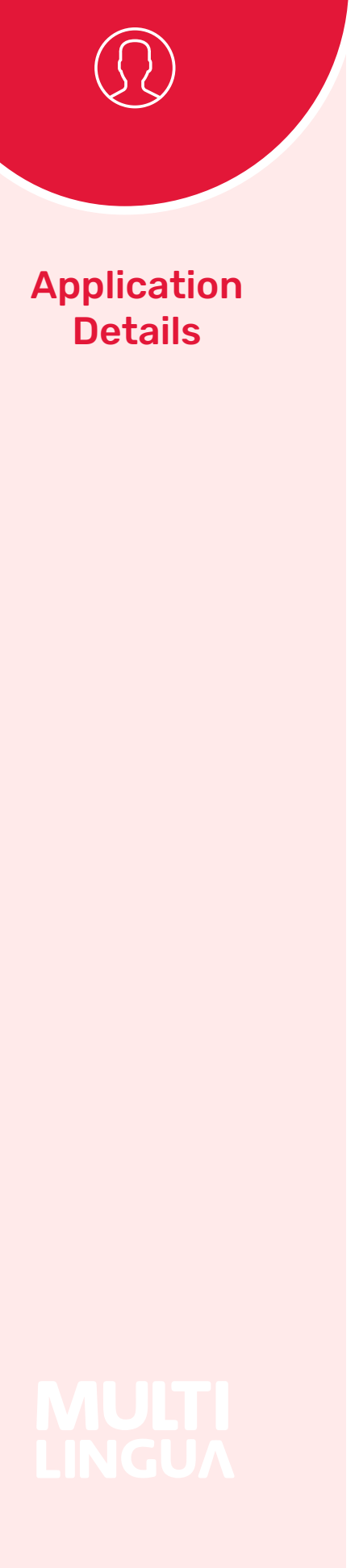

| 12 | ID information                                                                                                 |                                                                                                    |
|----|----------------------------------------------------------------------------------------------------|----------------------------------------------------------------------------------------------------|
|    | Please complete your ID information                                                                            |                                                                                                    |
|    | Identity Type                                                                                                  | Identity Number                                                                                                    |
|    | National Identity ×                                                                                            |                                                                                                    |
|    | Country Of Nationality (per ID document)                                                                       | Expiry Date                                                                                                    |
|    | Colombia X                                                                                                    | Expiry Date DD / MM / YYYY                                                                                                |
|    | ID issuing Authority                                                                                           |                                                                                                    |
|    | ID issuing Authority                                                                                           |                                                                                                    |
|    | Llena todos los datos soli<br>deberás subir la documer<br>subir tu documento de ma<br>podrás presentar tu exam | tados. En el campo <b>upload a file</b><br>Itación requerida. Es importante<br>anera correcta, de lo contrario no<br>Ien. |
|    | Take a photo                                                                                                   | Upload a file                                                                                                    |
|    | Importante                                                                                                    |                                                                                                    |
|    |                                                                                                    |                                                                                                    |
| 0  | Asegurate de tener document<br>documentos en trámite como<br>extranjería.                                      | os vigentes, no se aceptan<br>contraseñas ni cédulas de                                                                   |
| 0  | El documento debe ser cargad<br><b>4 días hábiles</b> antes de la fech                                         | lo a la página de registro<br>a del examen oficial.                                                                       |
| 0  | El día del examen te debes de<br>registrado. Si presentas otro n<br>a la devolución del dinero.                | presentar con el documento<br>o podrás presentarlo ni aplicar                                                             |
|    |                                                                                                    |                                                                                                    |
|    |                                                                                                    |                                                                                                    |

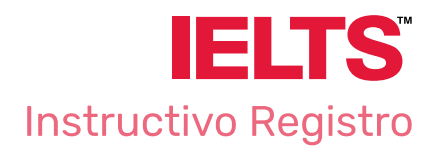

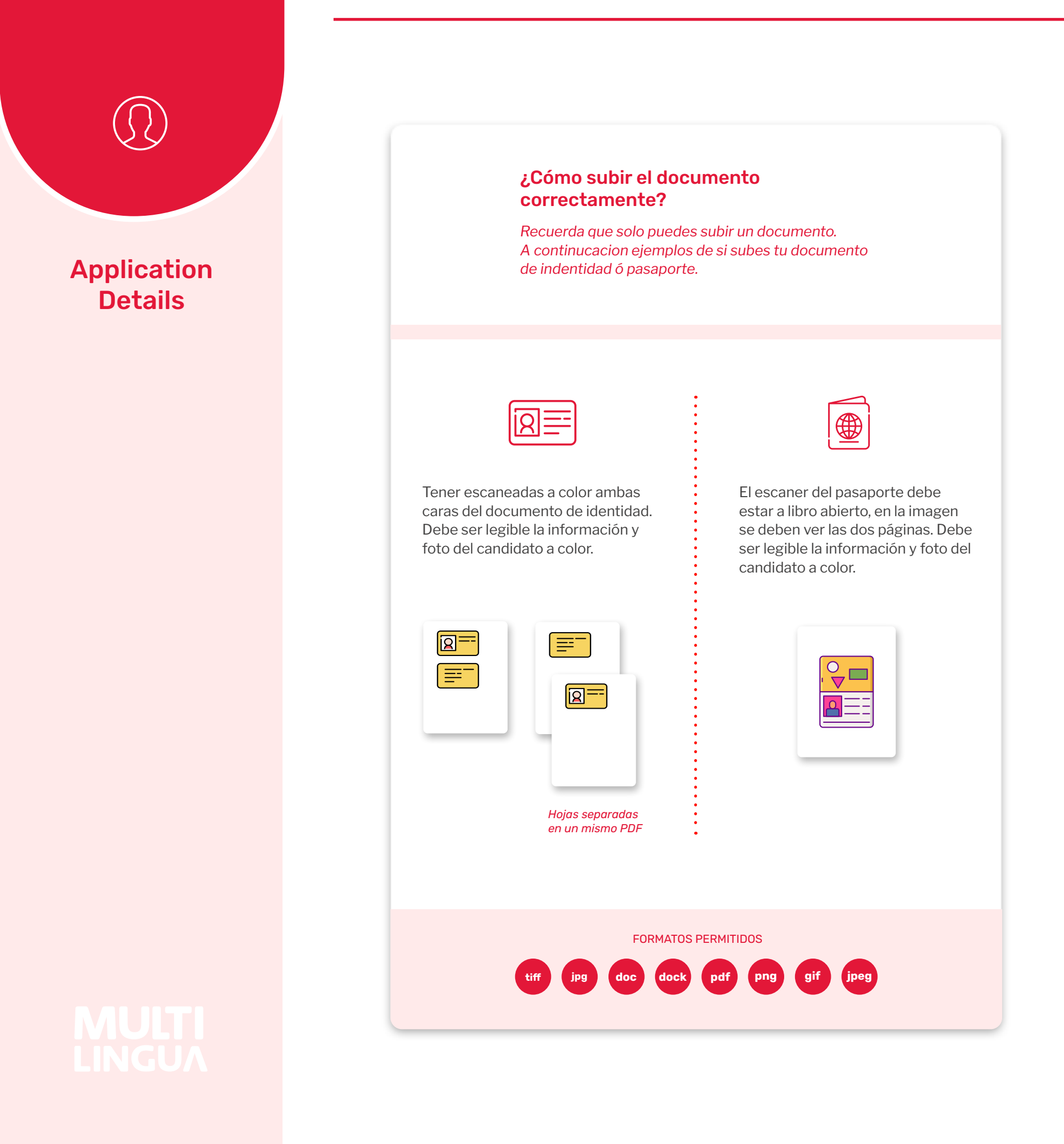

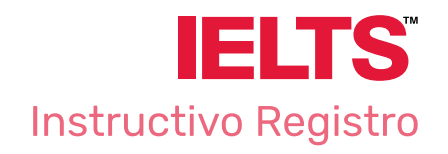

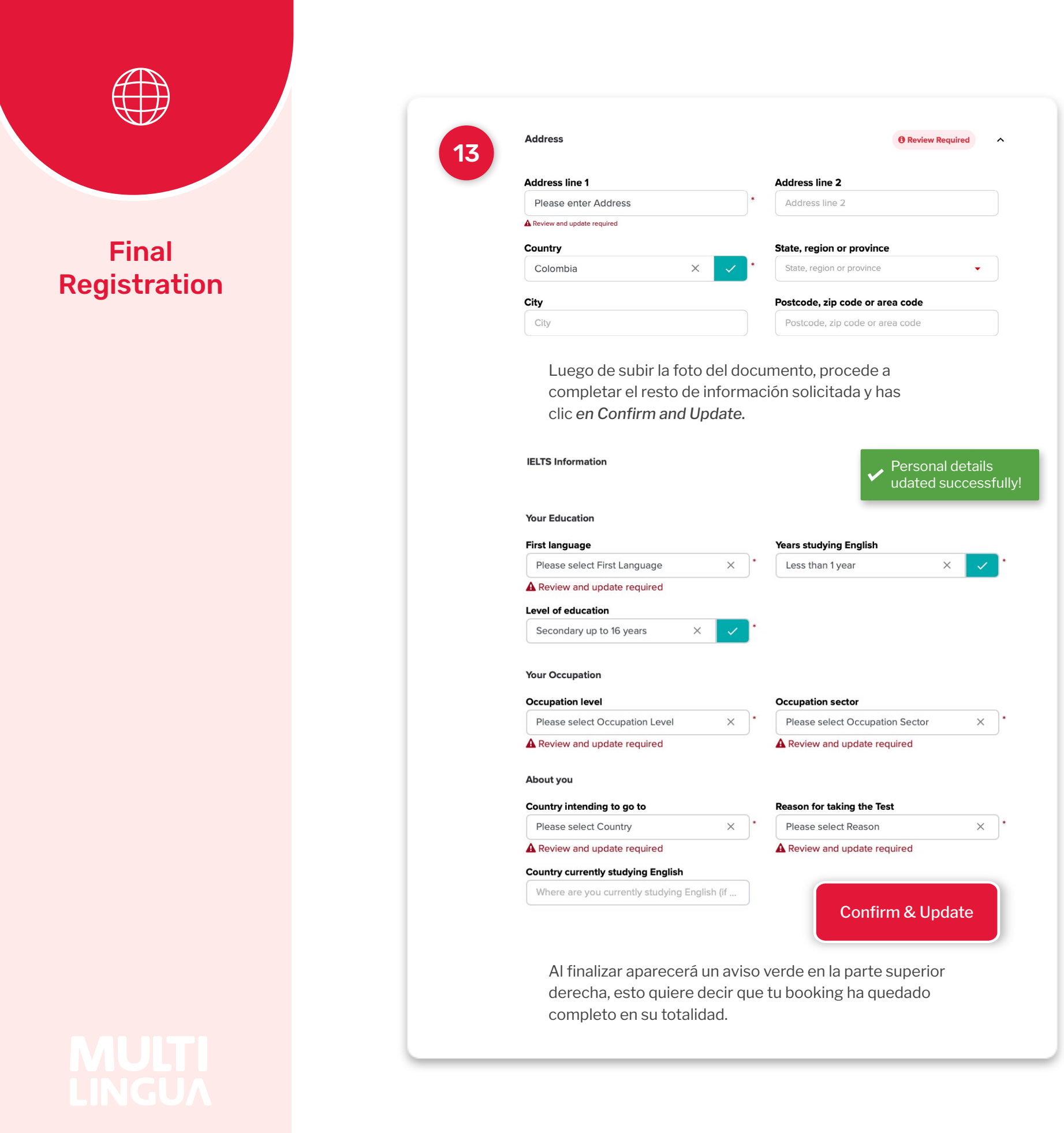

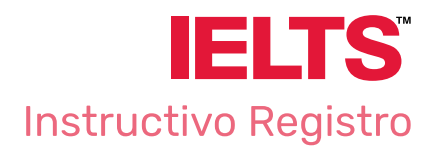

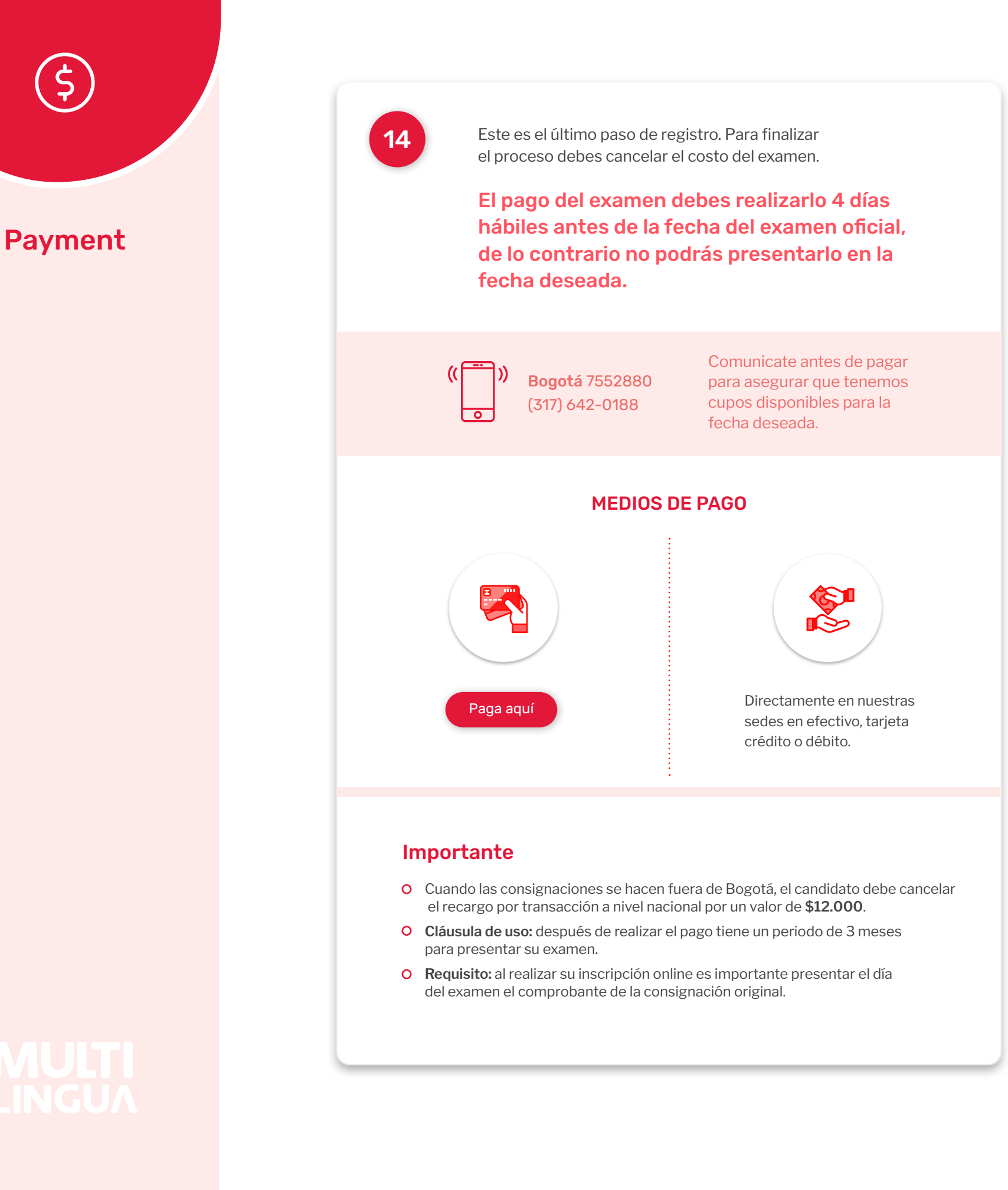

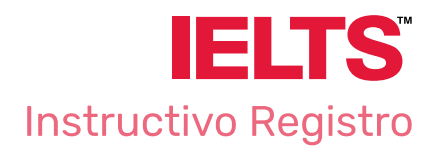

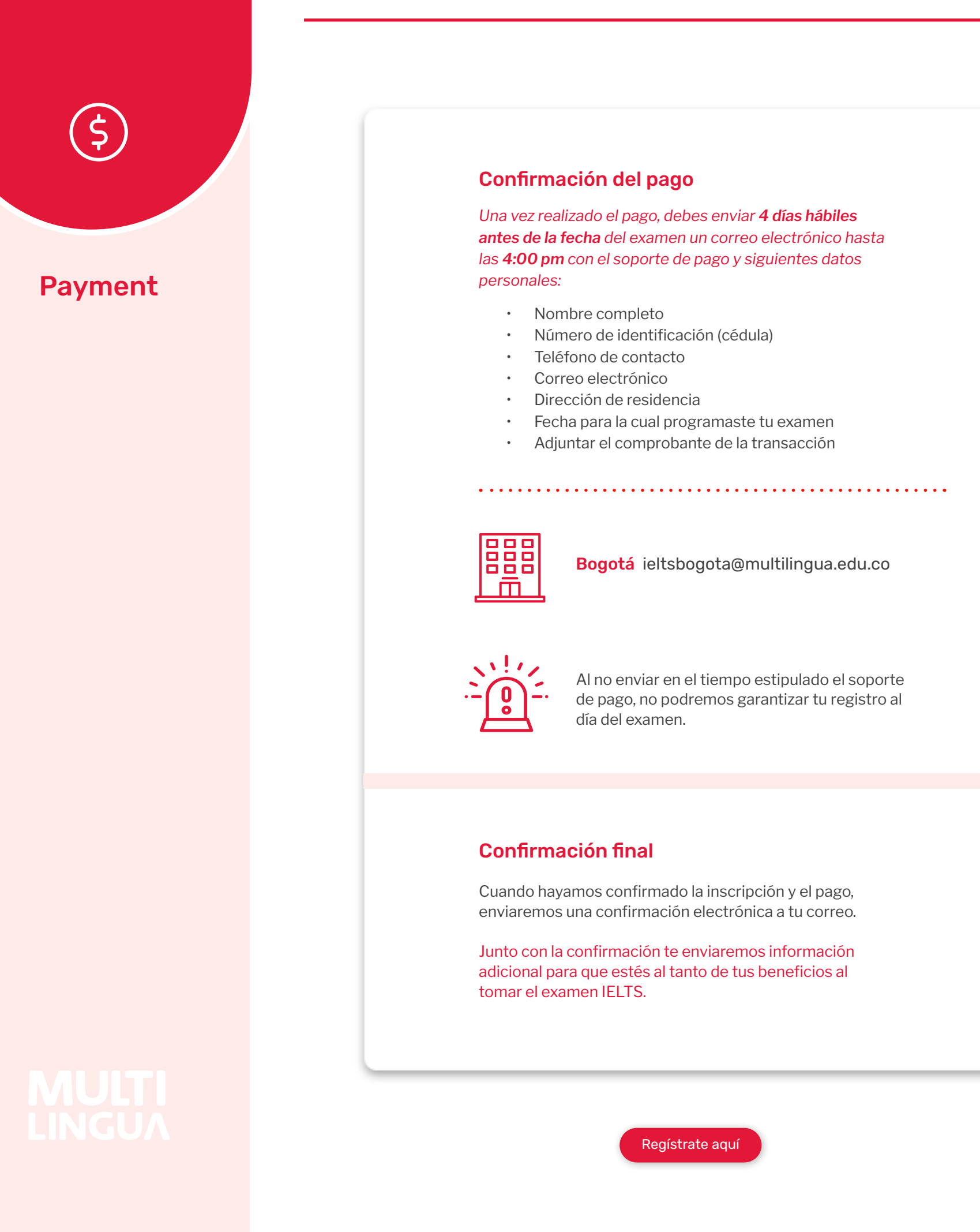